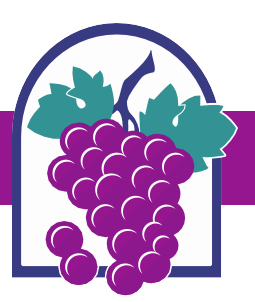

## How to Upload Additional Documents to an Online Application

**NOTE:** Your account must be registered as a Contact in the record in order to access the application and add documents.

Send a request to the Planning Department via email (<u>Planning@cityofrc.us</u>) to add an account to the record. In your request, provide the Record Number and the email address associated with the account that you need added.

- 1. Access the Online Permit Center through the city website or use this link: www.cityofrc.us/onlinepermitcenter
- 2. At the top of the page, in the header, select LOGIN/REGISTER.

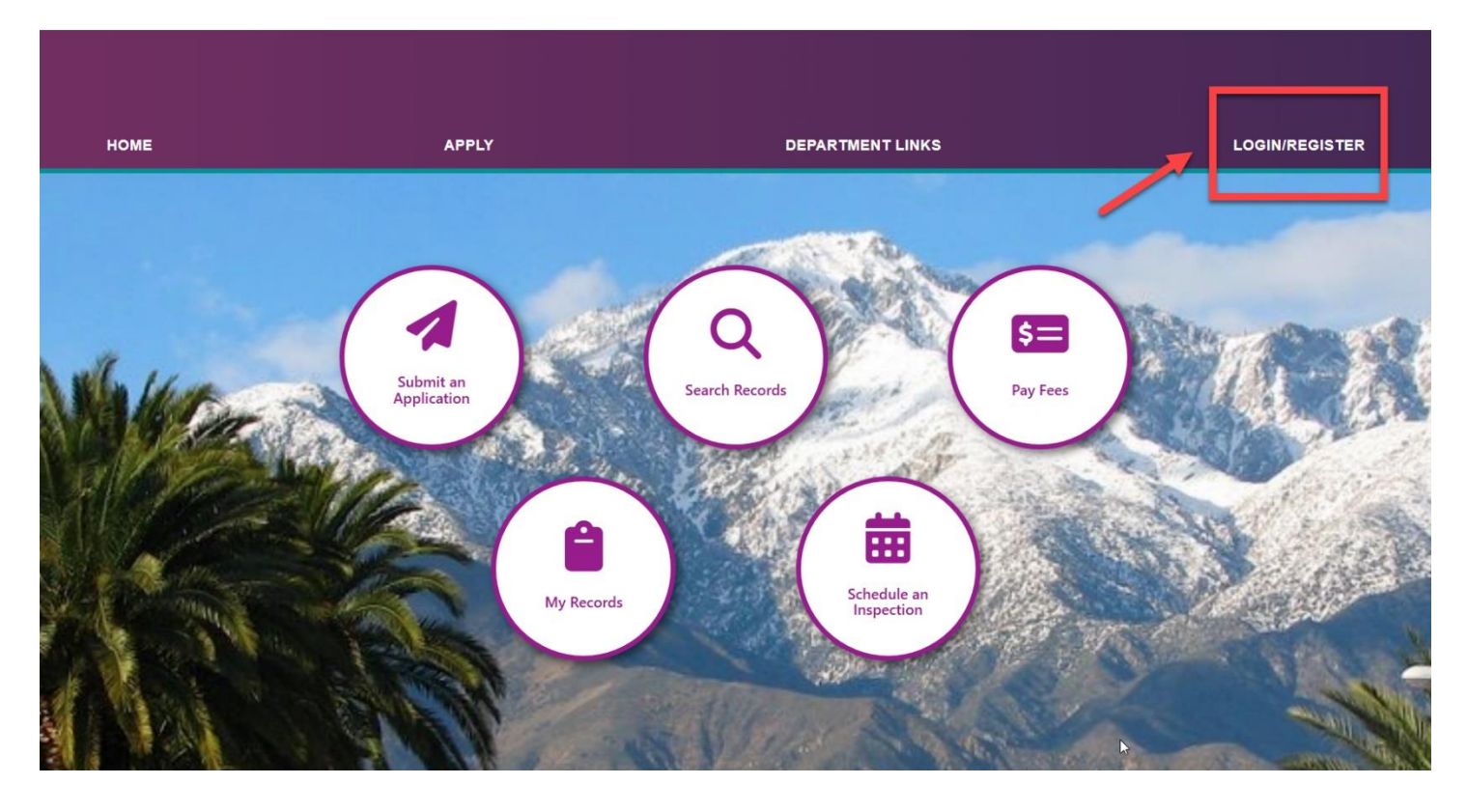

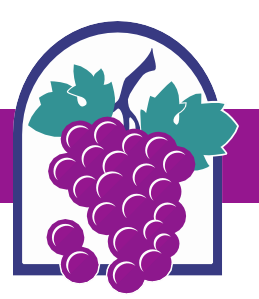

3. Sign In to your account or Create an Account if you are not registered.

|                                                                                                    | Search Q                                                         |
|----------------------------------------------------------------------------------------------------|------------------------------------------------------------------|
| Building & Safety Engineering Fire District Planning<br>Create an Application Search Permits / Plan Checks Schedule an Inspection                                                                                                    |                                                                  |
| Notice:<br>This feature requires registration and/or login, please login to continue.                                                                                                    |                                                                  |
| Please Login<br>Mary online services offered by the Agency require login for security reasons. If<br>you are an existing user, please enter your user name and password in the box on<br>the right:<br><b>Devour Security Security Securi</b> | Sign In USERNAME OR EMAIL* I PASSWORD;* Forgot Password? SIGN IN |
|                                                                                                    | Remember me on this device Not Registered? CREATE AN ACCOUNT     |

4. On the Home page, select My Records.

| НОМЕ              | APPLY                    | DEPARTMENT LINKS          | LOGIN/REGISTER                           |
|-------------------|--------------------------|---------------------------|------------------------------------------|
|                   |                          |                           |                                          |
|                   | $\frown$                 | - Aller                   |                                          |
|                   |                          | 0                         | Viter and                                |
| Who live          | Submit an<br>Application | Search Records Pay Fee    | s Andrews                                |
| NO 9 MEST         | A Photos                 | and solle                 | C. C. C. C. C. C. C. C. C. C. C. C. C. C |
| SAL COMPANY       |                          |                           | and the line                             |
| A                 |                          |                           | AND AND                                  |
| and the second    | My Records               | Schedule an<br>Inspection |                                          |
| The second second |                          |                           | ASS AND                                  |
|                   | 107450                   | aller and                 |                                          |

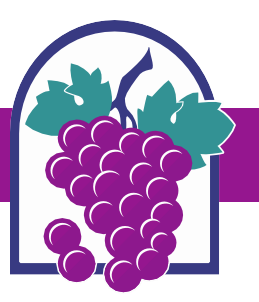

5. Click on the department dropdown arrow to expand the list of records, then click on the blue Record Number to access the application.

|    | Building &    | Safety Engineer             | ing Fire District Pla           | nning         |                                                        |         |                       |                       |                |                       |
|----|---------------|-----------------------------|---------------------------------|---------------|--------------------------------------------------------|---------|-----------------------|-----------------------|----------------|-----------------------|
|    | Create a      | n Application               | Search Permits / Plan           | Checks Sch    | edule an Inspection                                    |         |                       |                       |                |                       |
|    |               | Click he                    | ere to expand                   | the list      |                                                        |         |                       |                       |                |                       |
|    | ⇒ Planni      | ing                         |                                 |               |                                                        |         |                       |                       |                |                       |
|    | Showing 1-1 o | of 1   Download results   / | Add to collection   Add to cart |               |                                                        |         |                       |                       |                |                       |
| 5  | Date          | Record Number               | Record Type                     | Business Name | Address                                                | Status  | Action                | Short Notes           |                |                       |
|    | 06/24/2       | 2025 DRC2025-00154          | 4 Minor Use Permit              | TEST          | 10500 CIVIC CENTER<br>DR, RANCHO<br>CUCAMONGA CA 91730 | Pending |                       |                       |                |                       |
| 1  |               | <b>N</b> 1                  | hen click on t                  | he blue       |                                                        |         |                       |                       |                |                       |
| 1  |               |                             | Record Nur                      | nber          |                                                        |         |                       |                       |                |                       |
|    |               |                             |                                 |               |                                                        |         |                       |                       |                |                       |
| ų, |               |                             |                                 |               |                                                        |         |                       |                       |                |                       |
|    | A             |                             |                                 | 1.4           | 1 STRA 10                                              | 12000   | and the second second | and the second second | STATE OF STATE | ALC: NO DE CONTRACTOR |

6. Select the Record Info dropdown, then select Attachments.

| Record DRC2025-00154:<br>Minor Use Permit<br>Record Status: Pending |                                                                                                    |              |  |  |  |  |
|---------------------------------------------------------------------|----------------------------------------------------------------------------------------------------|--------------|--|--|--|--|
| Record Info 🔻                                                       | Payments 🔻                                                                                                    | Conditions 1 |  |  |  |  |
| Record Details                                                      |                                                                                                    |              |  |  |  |  |
| Processing Status                                                   | added to this record on 06/24/2025.<br>Juilding and Safety Violations Severity: Notice View Condition<br>Severity: Notice (Notice: 1) |              |  |  |  |  |
| Related Records                                                     |                                                                                                    |              |  |  |  |  |
| Attachments (Click on                                               | to the title "Record Info" or "Payments" to view the following sections:                                                              |              |  |  |  |  |
| Name of Attachment                                                  | of Approval: Will show any conditions that must be met to receive a permit.                                                           |              |  |  |  |  |
| to Open)                                                            | Applicant, Owner, Licensed Professional and Project Description.                                                                      |              |  |  |  |  |

Fees: Will show either paid fees or outstanding fees to be paid.

Inspections: Will show upcoming or completed inspections. Will also allow you to schedule an inspection if it is appropriate.

Processing Status: Will identify the status of your application submission/permit in the City's workflow.

Attachments: Will show any plans, documents or photos you may have submitted with your application.

Related Records: Will show any records that may be related to other projects or activities.

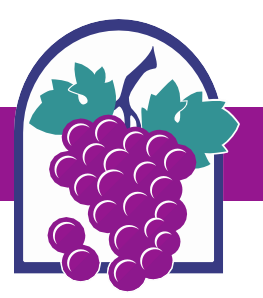

## 7. Select Add at the bottom of the page.

| Record DRC2025-(<br>Minor Use Permit<br>Record Status: Pen                                                                                                    | 00154:<br>ding                                                                                                    |                                               |                             |             |        |  |  |  |
|----------------------------------------------------------------------------------------------------|----------------------------------------------------------------------------------------------------|-----------------------------------------------|-----------------------------|-------------|--------|--|--|--|
| Record Info 🔻                                                                                                    | Payments 🔻                                                                                                    | Conditions 1                                  |                             |             |        |  |  |  |
| A notice was<br>Condition: B<br>Total Condition                                                                                                    | A notice was added to this record on 06/24/2025.<br>Condition: Building and Safety Violations Severity: Notice<br>Total Conditions: 1 (Notice: 1) |                                               |                             |             |        |  |  |  |
| Click the arrow next                                                                                                    | to the title "Record I                                                                                                    | nfo" or "Payments" to view the f              | following sections:         |             |        |  |  |  |
| Conditions or Conditions                                                                                                    | of Approval: Will show any                                                                                                    | conditions that must be met to receive a per  | mit.                        |             |        |  |  |  |
| Record Details: Shows the                                                                                                    | Applicant, Owner, Licensed P                                                                                                    | rofessional and Project Description.          |                             |             |        |  |  |  |
| Fees: Will show either paid                                                                                                    | fees or outstanding fees to be                                                                                                    | e paid.                                       |                             |             |        |  |  |  |
| Inspections: Will show upo                                                                                                    | coming or completed inspectio                                                                                                    | ns. Will also allow you to schedule an inspec | ction if it is appropriate. |             |        |  |  |  |
| Processing Status: Will id                                                                                                    | lentify the status of your appli                                                                                                    | cation submission/permit in the City's workfl | ow.                         |             |        |  |  |  |
| Attachments: Will show a                                                                                                    | ny plans, documents or photo                                                                                                    | s you may have submitted with your applicat   | tion.                       |             |        |  |  |  |
| Related Records: Will show any records that may be related to other projects or activities.                                                                                                    |                                                                                                    |                                               |                             |             |        |  |  |  |
|                                                                                                    |                                                                                                    |                                               |                             |             |        |  |  |  |
| Attachments (Click on Name of Attachment to Open)                                                                                                    |                                                                                                    |                                               |                             |             |        |  |  |  |
| The maximum file size allowed is 100 MB.<br>ade;adp;bat;chm;cmd;com;cpl;exe;hta;htm;html;ins;isp;jar;js;jse;lib;lnk;mde;mht;mhtml;msc;msp;mst;php;pif;scr;sct;shb;sys;vb;vbe;vbs;vxd;wsc;wsf;wsh;zip are disallowed file types to upload. |                                                                                                    |                                               |                             |             |        |  |  |  |
| Name                                                                                                    | Туре                                                                                                    | Size                                          | Latest Update               | Upload Date | Action |  |  |  |
| No records found.                                                                                                    |                                                                                                    |                                               |                             |             |        |  |  |  |
| Add                                                                                                    | •                                                                                                    |                                               |                             |             |        |  |  |  |

8. First, select Add and upload the file(s) from your computer. Then, select Continue.

| 1                                     |                                                                          |                                                     |                                    |                  |  |
|---------------------------------------|--------------------------------------------------------------------------|-----------------------------------------------------|------------------------------------|------------------|--|
|                                       | File Upload                                                              |                                                     |                                    | ×                |  |
|                                       | The maximum file size<br>ade;adp;bat;chm;cmd<br>are disallowed file type | allowed is 100 i<br>com;cpl;exe;ht<br>es to upload. | MB.<br>a;htm;html;ins;isp;jar;js;j | se;lib;lnk;mde;n |  |
| ents" to view the followir            | ng s How to Apply Online_                                                | Planning                                            | 100%                               |                  |  |
| be met to receive a permit.           |                                                                          |                                                     |                                    |                  |  |
| ect Description.                      |                                                                          |                                                     |                                    |                  |  |
|                                       |                                                                          |                                                     |                                    |                  |  |
| ou to schedule an inspection if it is | app                                                                      |                                                     |                                    |                  |  |
| ermit in the City's workflow.         |                                                                          |                                                     |                                    |                  |  |
| mitted with your application.         | 3                                                                        | ep z                                                | Step 1                             |                  |  |
| ts or activities.                     |                                                                          |                                                     |                                    |                  |  |
|                                       |                                                                          |                                                     |                                    |                  |  |
| Open)                                 | Continue                                                                 | Add                                                 | Remove All                         | Cancel           |  |
| open                                  |                                                                          |                                                     |                                    | Guneer           |  |
|                                       |                                                                          |                                                     |                                    | •                |  |
| t;mntmt;msc;msp;mst;pnp;pif;scr;st    | ot, sri                                                                  |                                                     |                                    |                  |  |
| ze                                    |                                                                          |                                                     |                                    | Action           |  |

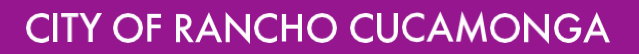

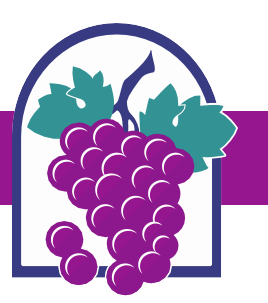

- 9. For each document added, select the Type of document, provide a Description of the document, then select Save.
  - a. Your upload is complete after you select Save. Please notify your project planner after you've uploaded documents.

| Attachments (Click on Name of Attachment to Open)     |                                                            |                                   |                                              |                                                         |           |  |
|-------------------------------------------------------|------------------------------------------------------------|-----------------------------------|----------------------------------------------|---------------------------------------------------------|-----------|--|
| The maximum file size allo<br>ade;adp;bat;chm;cmd;coi | owed is 100 MB.<br>m;cpl;exe;hta;htm;html;ins;isp;jar;js;j | se;lib;lnk;mde;mht;mhtml;msc;msp; | mst;php;pif;scr;sct;shb;sys;vb;vbe;vbs;vxd;v | <pre>wsc;wsf;wsh;zip are disallowed file types to</pre> | o upload. |  |
| Name                                                  | Туре                                                       | Size                              | Latest Update                                | Upload Date                                             | Action    |  |
| No records found.                                     |                                                            |                                   |                                              |                                                         |           |  |
|                                                       | Step                                                       | 1                                 |                                              |                                                         |           |  |
| * Type:<br>Correspondence                             |                                                            |                                   |                                              |                                                         |           |  |
| File:<br>How to Apply Online_Plan<br>100%             | nning 6.2025.pdf                                           |                                   | Step 2                                       |                                                         |           |  |
| Description:     Guide to applying online.            |                                                            |                                   |                                              |                                                         |           |  |
| Save 4                                                | Barran Allanda Ste                                         | рЗ                                |                                              | $\searrow$                                              |           |  |